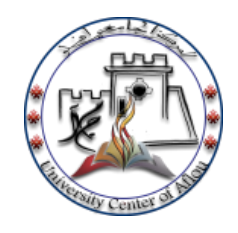

الجمهورية الجزائرية الديمقراطية الشعبية وزارة التعليم العالي و البحث العلمي المركز الجامعي بآفلو

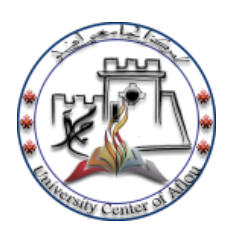

## دليل استخدام البريد الالكتروين

- 1. الضغط على رابط الدخول من موقع المركز الجامعي
  1. الضغط على رابط الدخول من موقع المركز الجامعي
  1. النيسة المركز الجامعي
  1. النيسة المركز الجامعي
  1. النيسة المركز الجامعي
  1. النيسة المركز الجامعي
  1. النيسة المركز الجامعي
  1. النيسة المركز الجامعي
  1. النيسة المركز الجامعي
  1. النيسة المركز الجامعي
  1. النيسة المركز الجامعي
  1. النيسة المركز الجامعي
  1. النيسة المركز الجامعي
  1. النيسة المركز الجامعي
  1. النيسة المركز الجامعي
  1. النيسة المركز الجامعي
  1. النيسة المركز الجامعي
  1. النيسة المركز الجامعي
  1. النيسة المركز الجامعي
  1. النيسة المركز الجامعي
  1. النيسة المركز الجامعي
  1. النيسة المركز الجامعي
  1. النيسة المركز الجامعي
  1. النيسة المركز الجامعي
  1. النيسة المركز الجامعي
  1. النيسة المركز الجامعي
  1. النيسة المركز الجامعي
  1. النيسة المركز الجامعي
  1. النيسة المركز الجامعي
  1. النيسة المركز الجامعي
  1. النيسة المركز الجامعي
  1. النيسة المركز الجامعي
  1. النيسة المركز الجامعي
  1. النيسة المركز الجامعي
  1. النيسة المركز الجامعي
  1. النيسة المركز الجامعي
  1. النيسة المركز الجامعي
  1. النيسة المركز الجامعي
  1. النيسة المركز الجامعي
  1. النيسة المركز الجامعي
  1. المركز الجامعي
  1. المركز الجامعي
  1. المركز الجامعي
  1. المركز الجامعي
  1. المركز الجامعي
  1. المركز الجامعي
  1. المركز المرابع المركز الجامعي
  1. المركز الجامعي
  1. المركز المرابع المركز الجامعي
  1. المركز المرابع المركز المرابع المركز المرابع المرابع المرابع المرابع المرابع المرابع المرابع المرابع المرابع المرابع المرابع المرابع المرابع المرابع المرا
  - 2- بعد الدخول تظهر نافذة بها التطبيقات المتاحة للاستعمال ، نقوم بالضغط أو لا على (définir comme valeur par défault) الخاصة بتطبيق hor 2 كما في الصورة

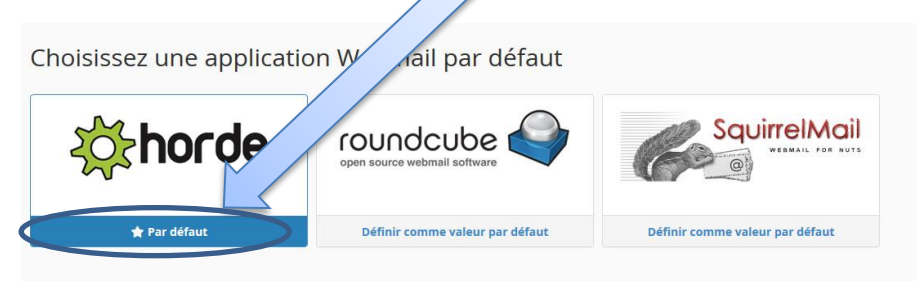

3- وفي حال أردنا التعديل مرة أخرى نقوم بذلك كما يلى :

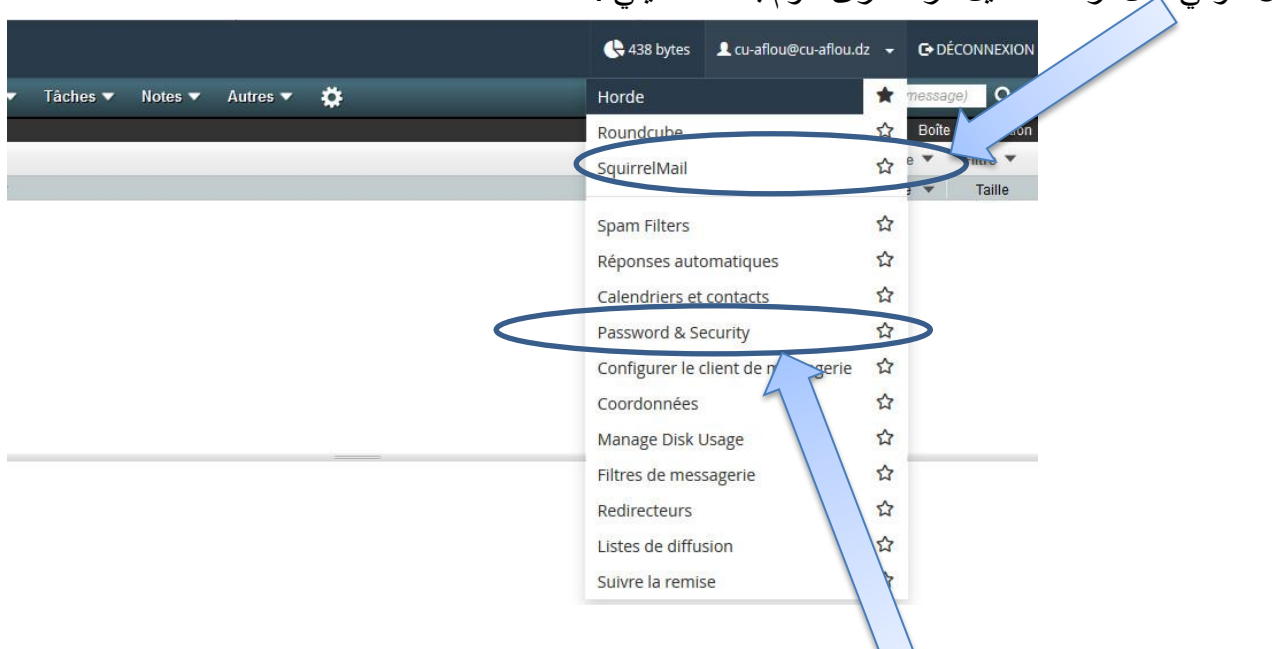

4- لتغيير كلمة المرور نختار (Password & Security)